## Solicitação de Requisição Portal Tasy

0

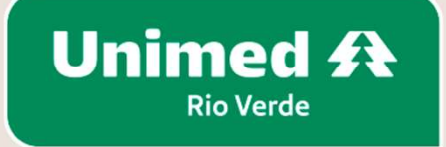

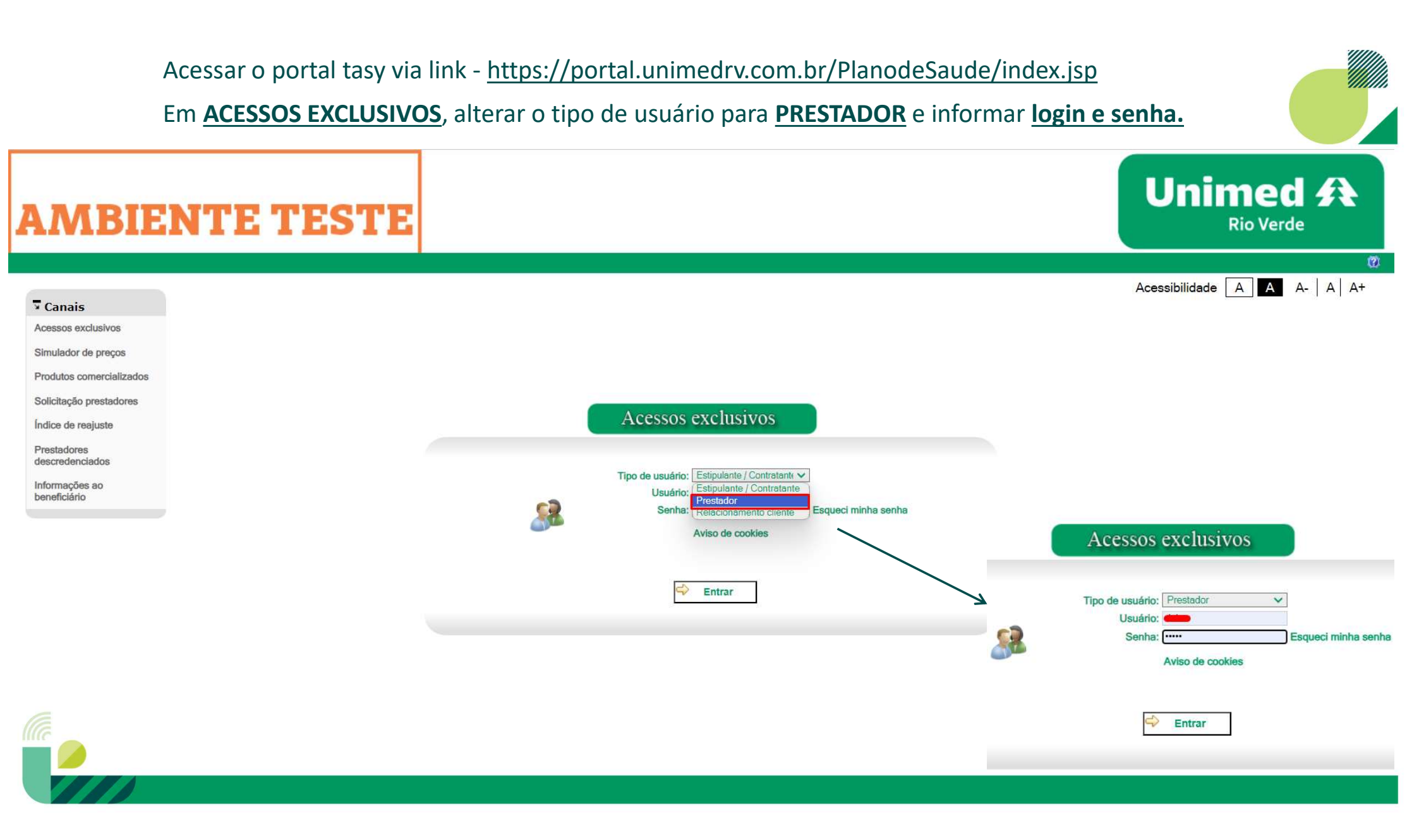

## No **MENU**, acessar a aba **<u>REQUISIÇÃO PARA AUTORIZAÇÃO</u>, <u>ALTERAR O TIPO DE GUIA</u> e realizar o preenchimentos dos campos obrigatórios.**

| Página inicial                                        |   |
|-------------------------------------------------------|---|
| Documentos TISS                                       |   |
| Contas médicas                                        | 0 |
| Recurso de glosa                                      | 0 |
| Digitação de contas médicas                           | 0 |
| Solicitações pendentes                                | 0 |
| Requisição para autorização                           | 0 |
| » Requisitar autorização<br>» Pesquisa de autorização |   |
| Execução da requisição                                | 0 |
| Comunicados                                           | 0 |
| Relatórios                                            | 0 |
| Links importantes                                     |   |
| Alterar dados cadastrais                              | 0 |
| Privacidade e segurança                               | 0 |
| Configurações                                         |   |
| Logoff                                                |   |

| Tipo guia:                | Guia de consulta                                 |  |  |
|---------------------------|--------------------------------------------------|--|--|
| D. 11                     | Guia de solicitação internação                   |  |  |
| Requisição de autorização | Guia de consulta                                 |  |  |
|                           | Guia de solicitação de prorrogação de internação |  |  |

#### E ao final do preenchimento da requisição, clicar em CONTINUAR.

| Continuar |
|-----------|
|-----------|

### **GUIA DE CONSULTA ELETIVA**

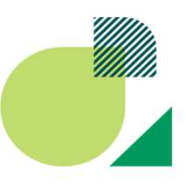

Para requisição de guias de consulta eletiva, o sistema automaticamente irá incluir o código da consulta – **10101012** - **CONSULTA EM CONSULTÓRIO (NO HORÁRIO NORMAL OU PREESTABELECIDO)** e a requisição irá ser executada automaticamente gerando a guia de serviços.

Calisitação da Conquita

Após clicar em **FINALIZAR REQUISIÇÃO,** para que seja concluído o processo de solicitação da requisição.

| restador: |     |          | Especialidade:                                                 |                       |        |           |                        |                              |
|-----------|-----|----------|----------------------------------------------------------------|-----------------------|--------|-----------|------------------------|------------------------------|
|           |     |          | Requisição: 1161<br>Nº da Guia: 18306                          |                       |        |           |                        |                              |
|           | Seq | Código   | Descrição                                                      | Status                | Pacote | Qtd       |                        |                              |
|           | 1   | 10101012 | CONSULTA EM CONSULTÓRIO (NO HORÁRIO NORMAL OU PREESTABELECIDO) | Liberado pelo sistema | ę      | Solicitad | ção finaliza           | ada com suces                |
|           |     |          | Finalizar requisição                                           |                       |        | Requ      | ıisição: 11<br>№ da gu | 61 ('Aprovada')<br>ia: 18306 |

## Faturamento da Guia Portal Tasy

0

Unimed A Rio Verde

+++++++++

#### Para realizar o faturamento da guia de consulta, no MENU ir na aba <u>CONTAS MÉDICAS > COMPLEMENTO</u> <u>CONTAS MÉDICAS > COMPLEMENTAR CONTAS.</u>

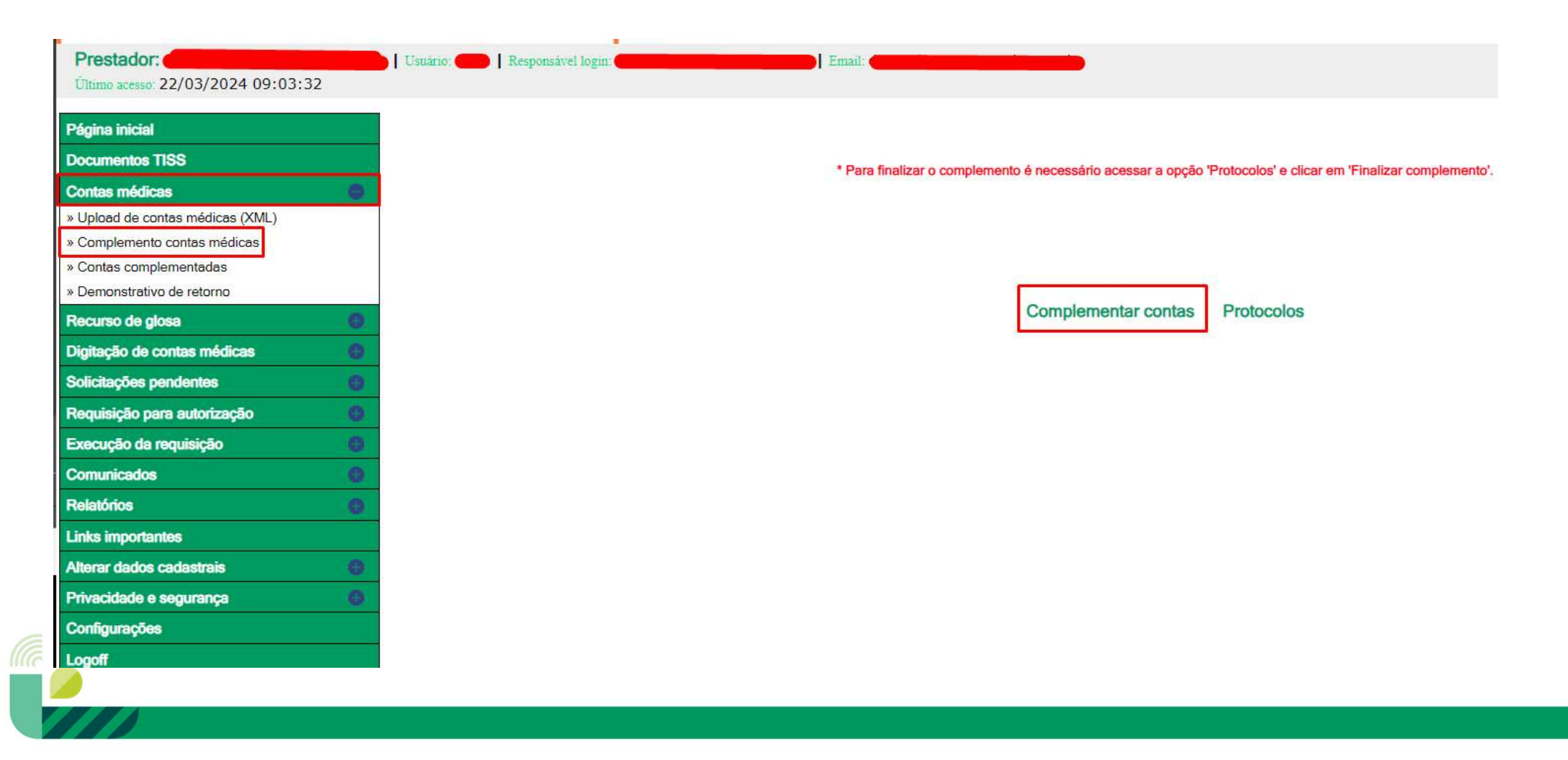

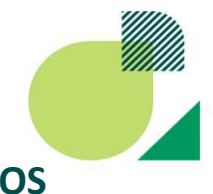

#### Em <u>COMPLEMENTAR CONTAS</u>, localizar a guia e clicar em <u>CONFIRMAÇÃO</u> para acessar a <u>INCLUSÃO DE SERVIÇOS</u> <u>COMPLEMENTARES.</u>

| Coltar Voltar  |          | G                                                                       | iuias Pendente       | s Compleme       | nto            |                       |           |             |
|----------------|----------|-------------------------------------------------------------------------|----------------------|------------------|----------------|-----------------------|-----------|-------------|
|                | Filtros  | Beneficiário:<br>Tipo guia<br>Profissional solio:<br>Período de: 18/03/ | 2024 Até [17/04/2024 | Guia:            |                | <b>∨</b><br>Consultar |           |             |
| Transação Guia | Carteira | Nome beneficiário                                                       | Profissional solic   | Tipo guia TISS   | Dt atendimento | CID                   | Prestador | Regra       |
|                |          |                                                                         |                      | Guía de consulta |                |                       |           | Confirmação |

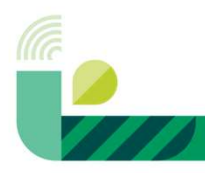

#### Após acessar a guia clicar em CONFIRMAR OS PROCEDIMENTOS EXECUTADOS.

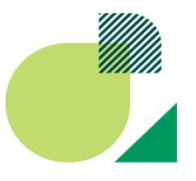

#### > Voltar

#### Confirmar os Procedimentos Executados

| Operadora:<br>Data de atendim<br>Hora do atendim<br>Regulamentação<br>Cód / Nº cons / s | ento:<br>iento:<br>o:<br>solicitante: .                              |               | Beneficiár<br>CID:<br>Cód / pres<br>Cód / pres<br>Tipo de co | io:<br>tador executor:<br>tador solicitante:<br>ontrato: Pré-estabele | cido               |              | Nome o<br>Data de<br>Dt inclu<br>VI total<br>Clique | to beneficiário:<br>a nascimento:<br>são no plano:<br>apresentado:<br>para alterar a guia |                      |            |
|-----------------------------------------------------------------------------------------|----------------------------------------------------------------------|---------------|--------------------------------------------------------------|-----------------------------------------------------------------------|--------------------|--------------|-----------------------------------------------------|-------------------------------------------------------------------------------------------|----------------------|------------|
| Código                                                                                  | Descticão                                                            | Dt realização | Unidade med                                                  | Guia Consulta                                                         | : 85729            | Prest former | Otri                                                | Estánio                                                                                   | Situação             |            |
| 10101012                                                                                | CONSULTA EM CONSULTÓRIO<br>(NO HORÁRIO NORMAL OU<br>PREESTABELECIDO) |               | Condidio mou                                                 | 110 00 000300                                                         |                    |              | 1,00                                                | Emitido pela<br>autorização                                                               | Emitido pela<br>guia | <b>8</b> × |
|                                                                                         |                                                                      |               |                                                              | Confirmar os proce                                                    | dimentos executado | Dis .        |                                                     |                                                                                           |                      |            |

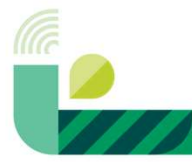

Caso aconteça do prestador complementar uma guia erroneamente, o prestador poderá retirar a guia do protocolo para que seja possível realizar a complementação da conta novamente.

No MENU, acessar a aba CONTAS MÉDICAS > COMPLEMENTO CONTAS MÉDICAS > PROTOCOLO.

Todas as contas finalizadas no passo anterior, irá automaticamente ir para o **PROTOCOLO** (lote), os protocolos serão separados automaticamente por tipo de guia.

| 'égina inicial                 |
|--------------------------------|
| locumentos TISS                |
| ossiê beneficiário             |
| veliciário 📀                   |
| ntas médicas                   |
| load de contas médicas (XML)   |
| omplemento contas médicas      |
| ontas complementadas           |
| emonstrativo de retorno        |
| curso de glosa 🛛 🔘             |
| tação de contas médicas 🛛 💿    |
| icitações pendentes            |
| julisição para autorização 🛛 📵 |
| cução da requisição 🛛 🕘        |
| municados 🕘                    |
| atórios 😑                      |
| s importantes                  |
| arar dados cadastrais 🛛 🕕      |
| vacidade e segurança 🛛 🔞       |
| nfigurações                    |
|                                |
|                                |
|                                |
|                                |

Acessar o protocolo, clicar em <u>VISUALIZAR CONTAS</u> e localizar a guia que deseja retirar do protocolo.

 Protocolos Pendentes Complemento

 Ação
 Número protocolo
 Dt protocolo
 Tipo de guia
 Prestador

 Guia de consulta
 Visualizar contas
 Finalizar protocolo

#### No campo <u>AÇÃO</u>, clicar no ícone <u>REABIR COMPLEMENTO</u>, assim, a guia irá voltar para o campo <u>COMPLEMENTAR</u> <u>CONTAS > GUIAS PENDENTES COMPLEMENTO</u>.

| tal | apresentado do | protocolo:                |                                       | 3               |                                                 |                                |
|-----|----------------|---------------------------|---------------------------------------|-----------------|-------------------------------------------------|--------------------------------|
| io  | Conta          | Guia Carteira             | Nome beneficiário                     | VI total aprest | Situação complemento                            |                                |
| y)  |                |                           |                                       |                 | Complemento concluído                           | Trocar protocolo               |
| -   | Código         |                           | Descrição                             | Quantidade      | Dt execução                                     |                                |
|     | 10101012       | CONSULTA EM CONSULTÓRIO ( | NO HORÁRIO NORMAL OU PREESTABELECIDO) | 1               | 17/04/2024                                      |                                |
|     |                |                           |                                       |                 | portal.unimedrv.com<br>Deseja reabrir o complem | n.br diz<br>Iento desta conta? |

## Para finalizar o faturamento, no MENU, acessar a aba CONTAS MÉDICAS > COMPLEMENTO CONTAS MÉDICAS > PROTOCOLO.

Todas as contas finalizadas no passo anterior, irá automaticamente ir para o **<u>PROTOCOLO</u>** (lote), os protocolos serão separados automaticamente por tipo de guia.

| Página inicial                   |
|----------------------------------|
| Documentos TISS                  |
| Contas médicas                   |
| » Upload de contas médicas (XML) |
| » Contas complementadas          |
| » Demonstrativo de retorno       |
| Recurso de glosa 🙂               |
| Digitação de contas médicas      |
| Solicitações pendentes           |
| Requisição para autorização 💮    |
| Execução da requisição 🕒         |
| Comunicados 🕚                    |
| Relatórios                       |
| Links importantes                |
| Alterar dados cadastrais         |
| Privacidade e segurança 🚯        |
| Configurações                    |
| Logoff                           |
|                                  |

Localizar o protocolo, clicar em VISUALIZAR CONTAS e realizar conferência se todas as guias estão dentro do protocolo.

#### Protocolos Pendentes Complemento

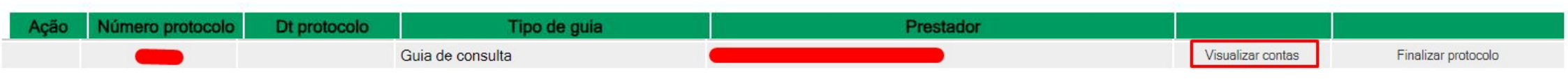

Após a conferência das guias que estão dentro do protocolo, clicar em **FINALIZAR PROTOCOLO**, para que a conta seja encaminhadas para a Operadora.

🗘 Voltar

Voltar

#### Protocolos Pendentes Complemento

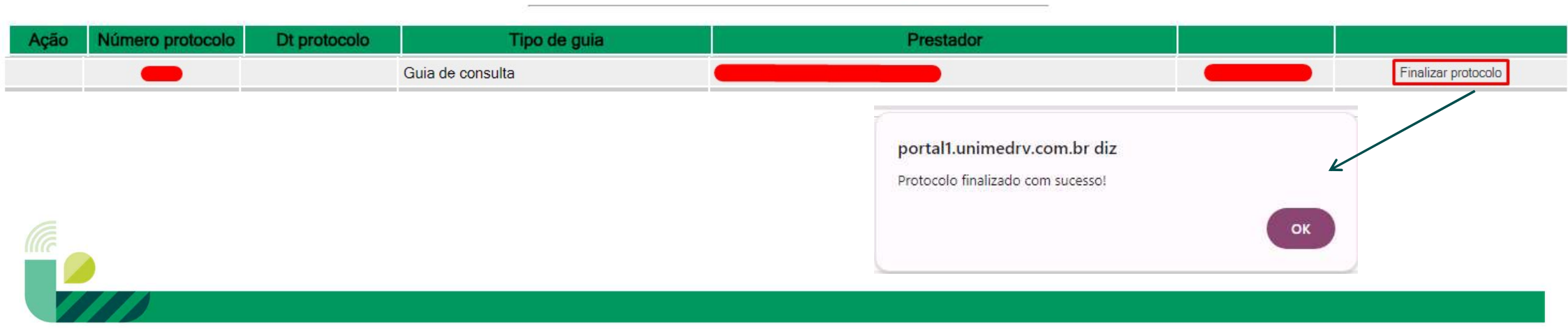

Para acompanhar os lotes finalizados, no **MENU** clicar <u>CONTAS MÉDICAS > CONTAS COMPLEMENTADAS</u>, neste campo o prestador terá acesso a todos os protocolos encaminhados para a operadora e o <u>STATUS</u> que o protocolo se encontra.

| Página inicial<br>Documentos TISS                                                                                           |   | Protocol         | lo:                                                                          | Guia: Tipo de guia: Guia de c | onsulta 🖌 Status:                                | ~                                                                                                    |
|----------------------------------------------------------------------------------------------------|---|------------------|------------------------------------------------------------------------------|-------------------------------|--------------------------------------------------|----------------------------------------------------------------------------------------------------|
|                                                                                                    |   | Cód prestado     | or                                                                           | 2/2024 Até: 22/03/2024 Consul | 2/03/2024 🗰 🔑 Consultar                          |                                                                                                    |
| Contas médicas                                                                                                    | 0 | Número protocolo | Tipo de guia                                                                 | Presta                        | dor                                              | Status                                                                                                    |
| <ul> <li>» Upload de contas médicas (XML)</li> <li>» Complemento contas médicas</li> <li>» Contas complementadas</li> </ul> |   | i                | Guia de consulta<br>Guia de consulta<br>Guia de consulta<br>Guia de consulta |                               | Recebido<br>Recebido<br>Em análise<br>Em análise | Visualizar contas Imprimir<br>Visualizar contas Imprimir<br>Visualizar contas Imprimir<br>Visualizar contas Imprimir |
| » Demonstrativo de retorno<br>Recurso de glosa                                                                              | 0 |                  |                                                                              |                               |                                                  |                                                                                                    |
| Digitação de contas médicas                                                                                                 | 0 |                  |                                                                              |                               |                                                  |                                                                                                    |
| Solicitações pendentes                                                                                                    | 0 |                  |                                                                              |                               |                                                  |                                                                                                    |
| Requisição para autorização                                                                                                 | 0 |                  |                                                                              |                               |                                                  |                                                                                                    |
| Execução da requisição                                                                                                    | 0 |                  |                                                                              |                               |                                                  |                                                                                                    |
| Comunicados                                                                                                    | 0 |                  |                                                                              |                               |                                                  |                                                                                                    |
| Relatórios                                                                                                    | 0 |                  |                                                                              |                               |                                                  |                                                                                                    |
| Links importantes                                                                                                    |   |                  |                                                                              |                               |                                                  |                                                                                                    |
| Alterar dados cadastrais                                                                                                    | 0 |                  |                                                                              |                               |                                                  |                                                                                                    |
| Privacidade e segurança                                                                                                    | 0 |                  |                                                                              |                               |                                                  |                                                                                                    |
| Configurações                                                                                                    |   |                  |                                                                              |                               |                                                  |                                                                                                    |
| Logoff                                                                                                    |   |                  |                                                                              |                               |                                                  |                                                                                                    |

No **MENU** <u>CONTAS MÉDICAS > DEMONSTRATIVO DE RETORNO</u>, o prestador terá acesso ao XML de retorno, demonstrativo de pagamento, recibo de pagamento e deverá enviar a nota fiscal.

| Página inicial                   | • <u>No prim</u> | <mark>eiro íco</mark> | one: <mark>realiza do</mark> | download do XML de retorno                            | Э.          |               |            |
|----------------------------------|------------------|-----------------------|------------------------------|-------------------------------------------------------|-------------|---------------|------------|
| Documentos TISS                  | Consultas        |                       |                              | Demonstrativo de pagamento                            |             |               |            |
| Contas médicas 😑                 |                  | Filtros               |                              |                                                       |             |               |            |
| » Upload de contas médicas (XML) | 1                |                       | Título:                      | Mês de competência De: 21/02/2024 ### Até: 22/03/2024 | P Consultar |               |            |
| » Complemento contas médicas     |                  | Lote                  | Competência                  | Período                                               | Título      | Dt vencimento | VI líquido |
| » Contas complementadas          | 0 🗄 🖆 😶          |                       |                              |                                                       | -           |               |            |
| » Demonstrativo de retorno       |                  |                       |                              |                                                       |             |               |            |
| Recurso de glosa                 |                  |                       |                              |                                                       |             |               |            |
| Digitação de contas médicas      |                  |                       |                              |                                                       |             |               |            |
| Solicitações pendentes           |                  |                       |                              |                                                       |             |               |            |
| Requisição para autorização 🛛 🚳  | • <u>Segund</u>  | lo ícone              | <u>e:</u> realiza do do      | ownload do demonstrativo de                           | pagamento.  |               |            |
| Execução da requisição 🛛 🎯       |                  |                       |                              |                                                       |             |               |            |
| Comunicados 🚳                    |                  |                       |                              |                                                       |             |               |            |
| Relatórios                       |                  |                       |                              |                                                       |             |               |            |
| Links importantes                | Consultas        | ×                     |                              | Demonstrativo de pagamento                            |             |               |            |
| Alterar dados cadastrais         |                  | Filtros-              |                              |                                                       |             |               |            |
| Privacidade e segurança          | 1                |                       | Titulo:                      | Mês de campetência De: 21/02/2024 Até: 22/03/2024     | Consultar   |               |            |
| Configurações                    |                  | Lote                  | Competência                  | Período                                               | Título      | Dt vencimento | VI líquido |
| Logoff                           | • • • •          |                       |                              |                                                       |             |               |            |

- Demonstrativo de pagamento Página inicial Consultas **Documentos TISS** Filtros D Consuitar Mês de competência De: 21/02/2024 Até: 22/03/2024 Titulo: Contas médicas » Upload de contas médicas (XML) Lote Competência Período Título Dt vencimento **VI líquido** » Complemento contas médicas 0 🖆 🖆 0 » Contas complementadas » Demonstrativo de retorno Quarto ícone: realiza o envio da nota fiscal. ۲ 0 Recurso de glosa 0 Digitação de contas médicas Demonstrativo de pagamento Consultas 0 Solicitações pendentes Filtros 0 Requisição para autorização 🔎 Consultar Até: 22/03/2024 Título: Mês de competência De: 21/02/2024 0 Execução da requisição Lote Competência Período Título Dt vencimento VI líquido 0 Comunicados 0 👜 👜 🌀 0 Relatórios Anexar arquivos Links importantes Alterar dados cadastrais 0 Após clicar no ícone ANEXAR ARQUIVOS, irá abrir uma caixa de diálogo onde o prestador 0 Privacidade e segurança deverá escolher o arquivo (NOTA FISCAL). Configurações Upload de arquivo Logoff Título do arquivo: Escolher arquivo Nenhum arquivo escolhido
- Terceiro ícone: realiza do download do recibo de pagamento. ٠

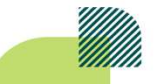

Dt Envio

22/03/2024 10:53:28

Enviar

\* Não são permitidos caracteres especiais no nome dos arquivos.

Usuário

Arquivo

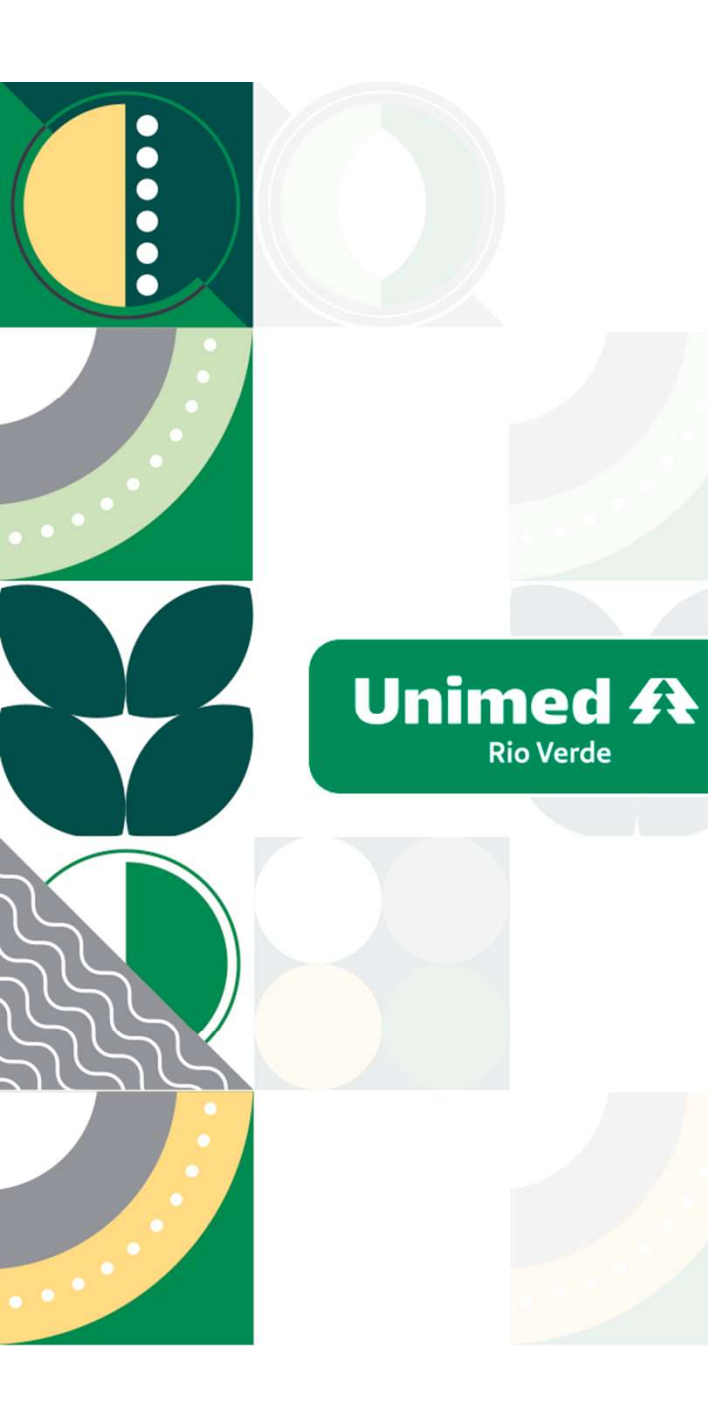

# Obrigado(a)!!!

Daiza Ribeiro

Michelle Raffs

<sup>+</sup> Relacionamento com a Rede

+++

+ Ricardo Coutinho + *Gerente de Provimento de Saúde* 

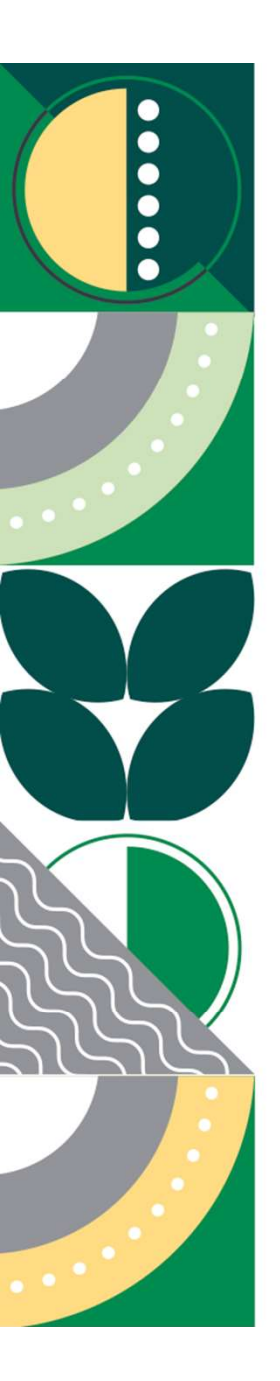

## Planejamento Estratégico Operadora

Negócio Cuidar de Você

### Missão

Oferecer serviços em saúde que promovam assistência médica e cuidado de forma sustentável

### Visão para 2025

Ser referência regional em cuidado da saúde

#### **Posicionamento Estratégico** Diferenciação – Produto/Serviço

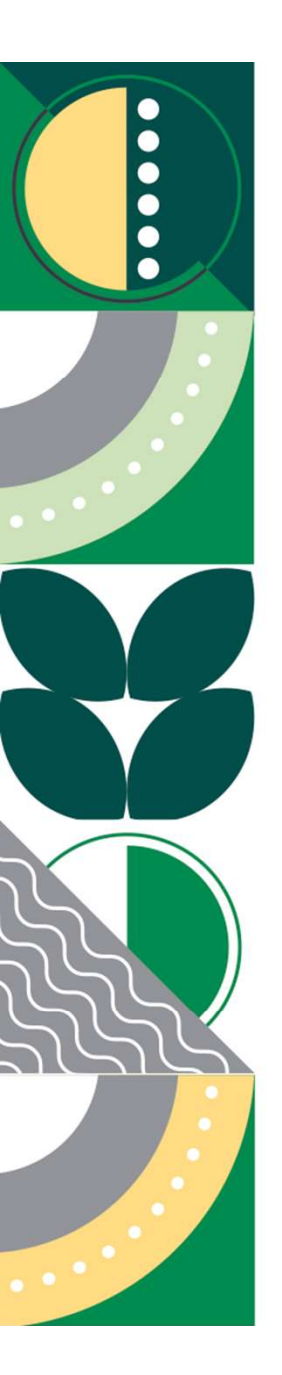

## Planejamento Estratégico Hospital

# Negócio

Cuidar de Você com qualidade e segurança

### Missão

Assistência de excelência em saúde, valorizando a vida

## Visão para 2025

Ser reconhecido como referência em assistência médica hospitalar

### **Posicionamento Estratégico** Diferenciação – Produto/Serviço

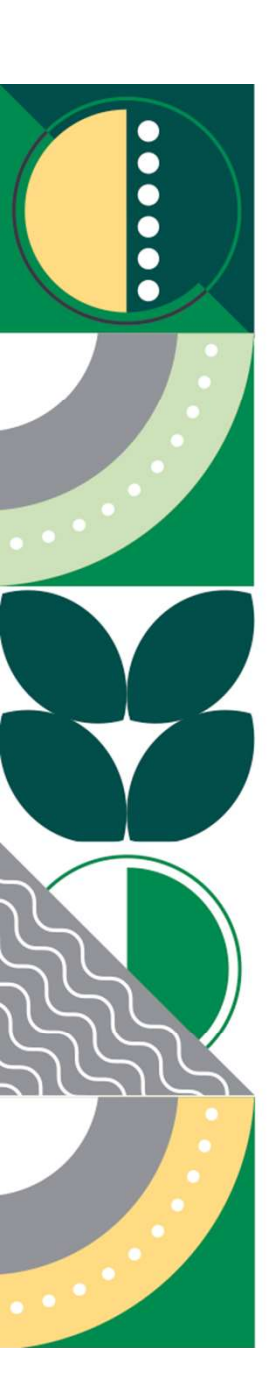

## Planejamento Estratégico Laboratório

## Negócio

Cuidar de Você com qualidade e segurança

### Missão

Oferecer, com tecnologia e segurança, serviços de análises clínicas aos profissionais de saúde e atendimento de excelência aos seus clientes

## Visão para 2025

Ser reconhecido como referência em serviços laboratoriais de análises clínicas

**Posicionamento Estratégico** Diferenciação – Produto/Serviço

## Planejamento Estratégico SDI

## Negócio

Cuidar de Você com qualidade e segurança

### Missão

Excelência em diagnóstico por imagem com alta precisão e confiabilidade

## Visão para 2025

Ser reconhecido como referência em diagnósticos por imagem

## Posicionamento Estratégico

Diferenciação - Produto/Serviço

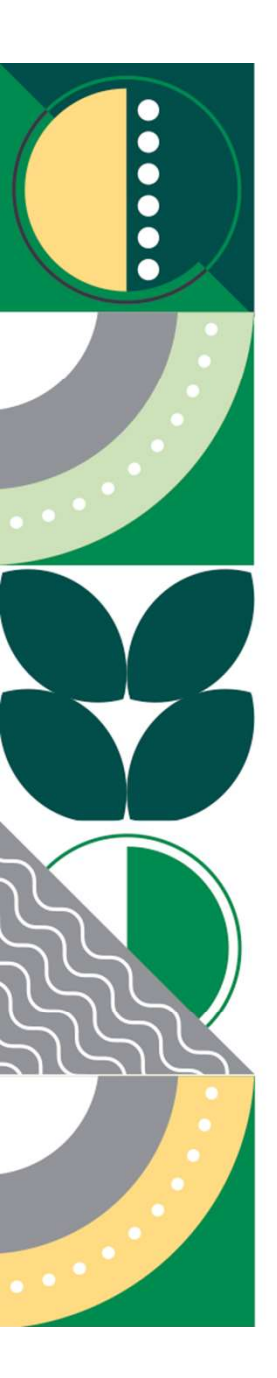

## Valores

| Ética            | Orientamos o comportamento da<br>nossa organização respeitando a essência<br>das normas e dos valores morais |
|------------------|----------------------------------------------------------------------------------------------------|
| Integridade      | Fazemos o que é certo e agimos de modo coerente                                                              |
| Respeito         | Agimos com consideração ao próximo,<br>respeitando a diversidade                                             |
| Competência      | Direcionamos o conhecimento, habilidade e<br>atitude para atingir nossos objetivos                           |
| Segurança        | Garantimos a segurança de nossas relações,<br>processos e informações                                        |
| Harmonia         | Buscamos o equilíbrio entre nossos princípios,<br>ações e relações                                           |
| Sustentabilidade | Buscamos em todas as nossas ações o equilíbrio<br>entre as questões econômicas, ambientais e sociais         |

#### Diretoria Executiva Unimed Rio Verde